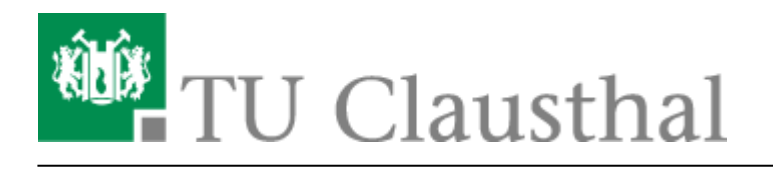

Artikeldatum: 12:34 24. September 2024 Seite: 1/5 Microsoft Teams an der TU Clausthal

## Microsoft Teams an der TU Clausthal

## Voraussetzung

Um Microsoft Teams mit Ihrem Login nutzen zu können, ist eine Lizenz für Microsoft 365 notwendig. Beachten Sie bitte, dass die Lizenzzuweisung bis zu 2 Stunden dauern kann, bis diese aktiv ist.

## **Download und Installation von MS Teams**

\* Sie können nun Microsoft Teams herunterladen.\\Der Download erfolgt über die offizielle Microsoft Seite: https://www.microsoft.com/de-de/microsoft-teams/download-app?market=de, Klicken Sie dort bitte auf "Teams herunterladen"

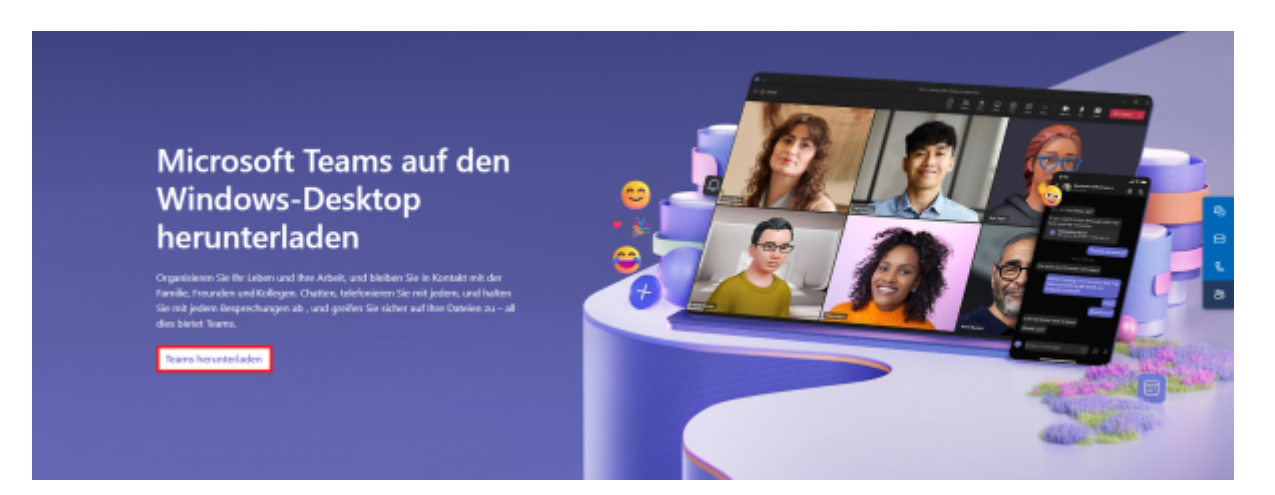

\* Sobald die Datei fertig heruntergeladen ist, muss diese nur noch installiert werden. Führen Sie dazu einen Rechtsklick auf die Datei aus und wählen Sie "installieren".

| Name                                                                                                    |   | Änderungsdatum                      | Тур                                                                                                    | Größe |
|----------------------------------------------------------------------------------------------------|---|-------------------------------------|----------------------------------------------------------------------------------------------------|-------|
| Heute (3)                                                                                                    |   |                                     |                                                                                                    |       |
| Treams-x64 1.                                                                                                    |   | Öffnen                              | MSIX-Datei                                                                                                    | 16    |
|                                                                                                    |   | Installieren 2.                     | And the second second se                                                                                                    |       |
|                                                                                                    |   | Mit Notepad++ bearbeiten            |                                                                                                    |       |
| Letzte Woche                                                                                                    |   | 7-Zip >                             |                                                                                                    |       |
| and the second second se                                                                                                    | ß | Freigabe                            | and the second second sec                                                                                                    |       |
| and the second second se                                                                                                    |   | Öffnen mit                          |                                                                                                    |       |
|                                                                                                    |   | Zugriff gewähren auf                | 1000                                                                                                    |       |
|                                                                                                    |   | Mit Sophos Endpoint scannen         | All the second second s |       |
|                                                                                                    |   | Vorgängerversionen wiederherstellen | A REAL PROPERTY AND A REAL PROPERTY AND A REAL |       |
| Select                                                                                                    |   | Senden an                           | Million .                                                                                                    |       |
| Contraction of the local distance of the local distance of the loc |   | Ausschneiden                        | and the second second se                                                                                                    |       |
|                                                                                                    |   | Kopieren                            |                                                                                                    |       |
|                                                                                                    |   | Verknüpfung erstellen               |                                                                                                    |       |
| auspewählt (164 MB)                                                                                                    |   | Löschen                             |                                                                                                    | 8     |

\* Jetzt öffnet sich das Installationsfenster von Microsoft Teams, dort klicken Sie bitte auf den Button "Teams installieren".

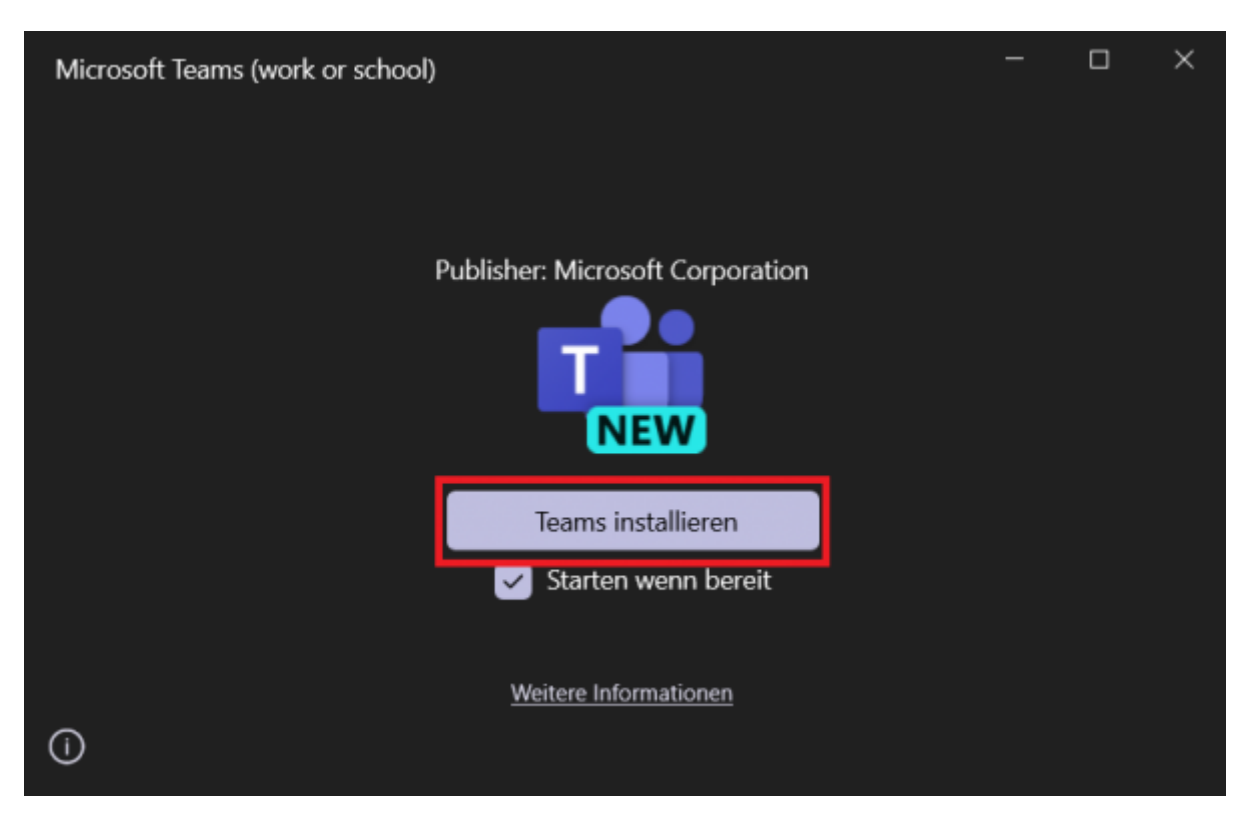

\* Nachdem Microsoft Teams erfolgreich installiert wurde, müssen Sie sich bei Teams anmelden. Klicken Sie dazu bitte auf den Button "Anmelden".

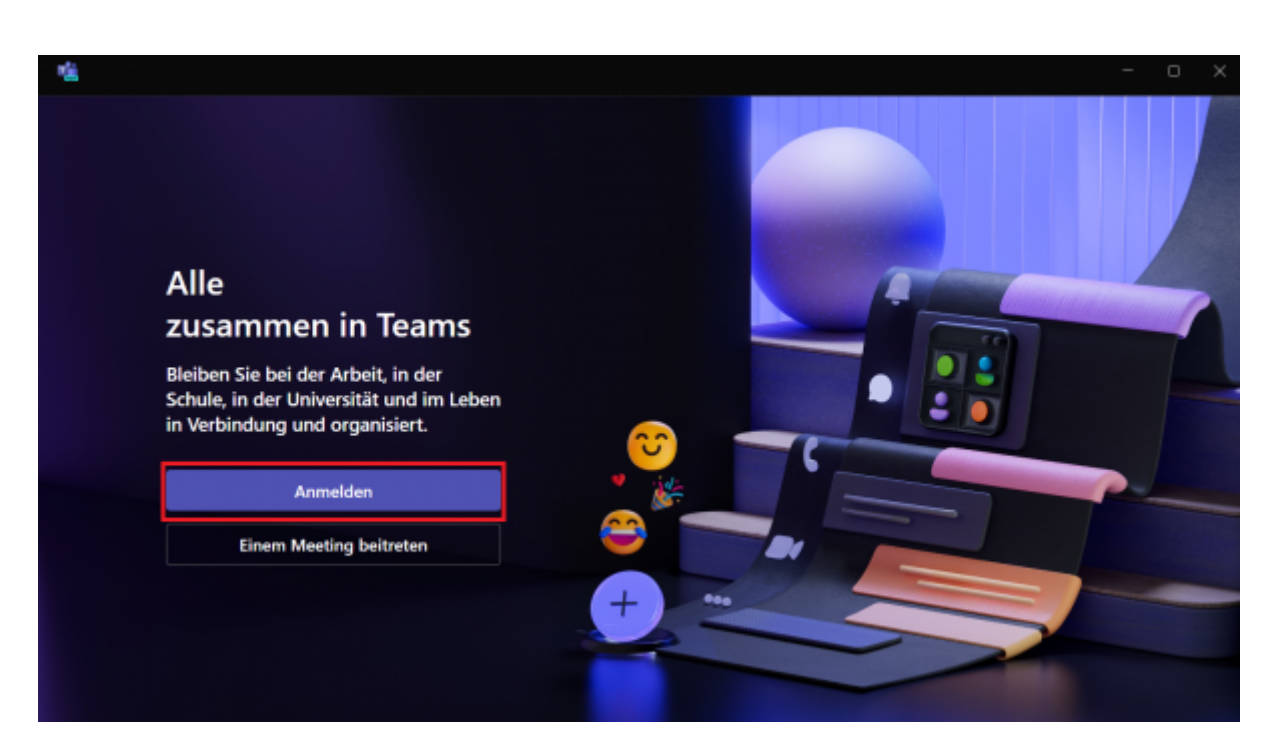

\* Nun geben Sie ihren Benutzerkürzel an der TU-Clausthal, gefolgt von "@tu-clausthal.de" ein und klicken daraufhin auf "weiter".

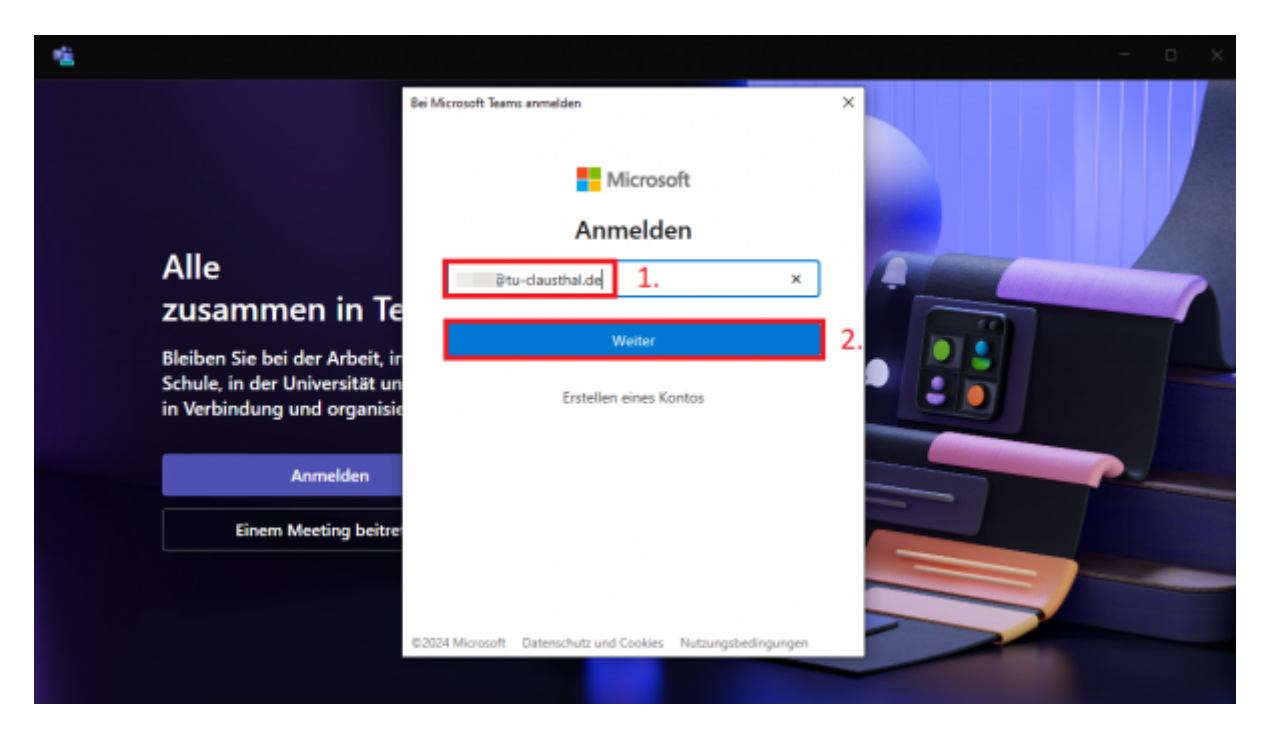

\* Nun müssen Sie Ihr TU-Account Passwort eingeben und erneut auf "weiter" klicken.

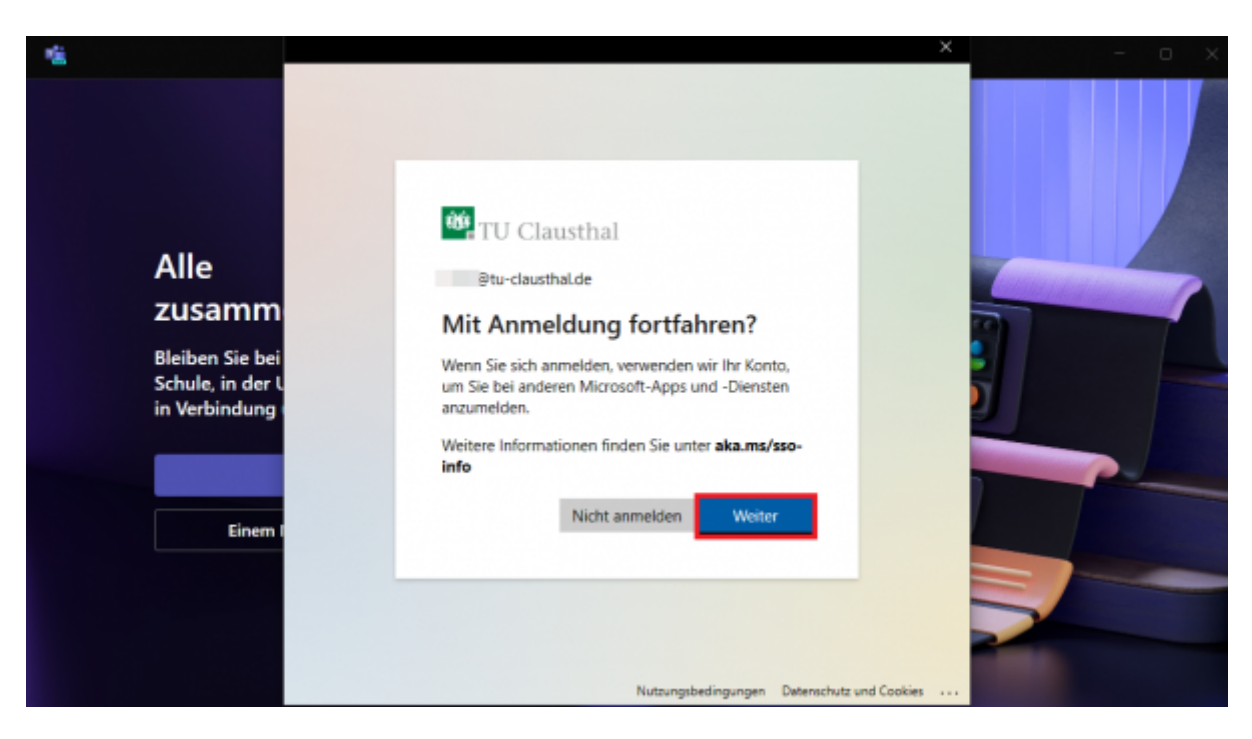

\* Als nächsten Schritt müssen Sie die Verwaltung Ihres Gerätes durch Ihre Organisation zulassen und mit "OK" bestätigen.

| Alle<br>ZUSAMM<br>Bleiben Sie bei<br>Schule, in deri<br>Bleiben Sie bei<br>Schule, in deri<br>Bleiben Sie bei<br>Bleiben Sie bei<br>Bleiben S           | × |
|----------------------------------------------------------------------------------------------------|---|
| Alle<br>zusamm<br>Bleiben Sie bei<br>Schule in derl<br>Bleiten Sie bei<br>Bleiten Sie bei<br>Schule in derl<br>Bleiten Sie bei<br>Bleiten Sie bei<br>Schule in derl<br>Bleiten Sie bei<br>Schule in derl<br>Schule in derl<br>Bleiten Sie bei<br>Schule in derl<br>Bleiten Sie bei<br>Schule in derl<br>Schule in derl<br>Schule i |   |
| Alle<br>ZUSAMM<br>Bleiben Sie bei<br>Schule, in der L                                                                                                    |   |
| ZUSAMM O Werwaltung meines Geräts durch meine Organisation zulassen   O Wenn Sie diese Option auswählen, kann Ihr Administrator remote Apps installieren,<br>Einstellungen steuern und Ihr Gerät zurücksetzen. In Ihrer Organisation ist es<br>möglicherweise erforderlich, diese Option zu aktivieren, bevor Sie auf Daten und Apps<br>auf direkter Gerät aurgeifen keiner Option zu aktivieren, bevor Sie auf Daten und Apps                                                                                                    |   |
| O Wenn Sie diese Option auswählen, kann Ihr Administrator remote Apps installieren,<br>Einstellungen steuern und Ihr Gerät zurücksetzen. In Ihrer Organisation ist es<br>möglicherweise erforderlich, diese Option zu aktivieren, bevor Sie auf Daten und Apps<br>wirdinger Gerät aurgeifen klingen option zu aktivieren, bevor Sie auf Daten und Apps                                                                                                    | 2 |
| Bleiben Sie bei<br>Schule, in der L<br>Schule, in der L                                                                                                    |   |
| in Verbindung                                                                                                    |   |
|                                                                                                    |   |
| Einem                                                                                                    |   |
| Nein, nur bei dieser App anmelden                                                                                                    |   |

\* Nun sollte sich Microsoft Teams schließen und danach automatisch wieder öffnen. Microsoft Teams wurde nun erfolgreich eingerichtet und Sie können das Programm nutzen.

https://doku.tu-clausthal.de/doku.php?id=e-mail\_und\_kommunikation:ms-teams Dieses Dokument stammt aus der Dokuwiki-Instanz mit dem Titel RZ-Dokumentationen, die vom Rechenzentrum der Technischen Universität Clausthal bereitgestellt wird. Direkt-Link: https://doku.tu-clausthal.de/doku.php?id=e-mail\_und\_kommunikation:ms-teams

Letzte Aktualisierung: 12:34 24. September 2024

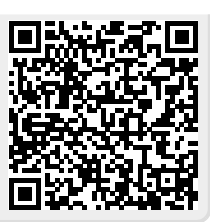